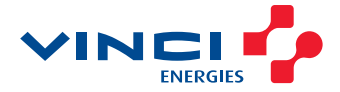

AGOSTO DE 2020

# ÍNDICE

| <u>OBJETIVO</u>      | 3  |
|----------------------|----|
| ACESSO               | 3  |
| NAVEGAÇÃO            | 3  |
| TELA INICIAL         | 4  |
| DADOS CADASTRAIS     | 8  |
| DADOS BANCÁRIOS      | 9  |
| CONTATOS             | 10 |
| DOCUMENTOS           | 11 |
| MATERIAIS E SERVIÇOS | 13 |
| MEUS CADASTROS       | 14 |
| FORMULÁRIOS          | 15 |

# Objetivo

Este guia irá abordar o cadastro de uma empresa no **Portal do Fornecedor**, bem como a inclusão de documentos e preenchimento de questionários.

# Acesso

O acesso ao **Portal do Fornecedor** deve ser feito por um navegador web (preferencialmente pelo Google Chrome), por meio dos endereços a seguir:

https://portalfornecedorvinci-energies.com.br: acesso ao ambiente de Produção.

# Navegação

Antes de começarmos, devemos esclarecer algumas informações sobre as funcionalidades do Portal.

1. A navegação entre as telas de cadastro é feita clicando em cada uma das abas.

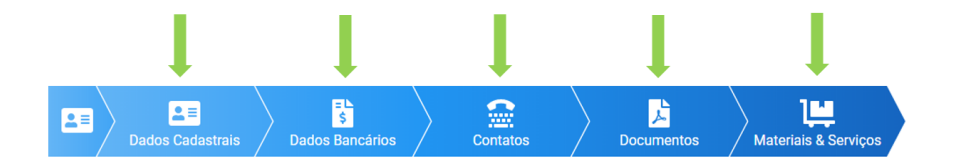

Telas que possuem formato de tabela, como as planilhas do Excel, possuem uma **lupa** no cabeçalho. Ao lado dela, é possível digitar algum texto ou código para filtrar os itens na tela.

Após digitar, veja que um ícone de filtro é criado logo abaixo. Para limpar, basta clicar em **Limpar** ou **Deletar** o texto.

| Materi     | ais & Serviços                                                 |         |              |   |              |   |                 |                                                           |                      |   |                |
|------------|----------------------------------------------------------------|---------|--------------|---|--------------|---|-----------------|-----------------------------------------------------------|----------------------|---|----------------|
| Materiais  |                                                                |         |              |   |              |   | Serviços        |                                                           |                      |   |                |
| Arrastar o | cabeçalho de uma coluna para aquí para agrupar por essa coluna | Mostrar | selecionados | ۹ | Pesquisar    |   | Amailar o cabeç | atho de uma coluna para aquí para agrupar por essa coluna | Mostrar selecionados | ٩ | Pesquisar      |
| Código     | Y Decid                                                        | Ŧ       | Fabricante   | Ŧ | Distribuidor | Ŧ | Códgo 🖊 🕯       | Cesorição                                                 |                      | Ŧ | Prestador de 🍸 |
| ۹          | Q. COMPUTADOR                                                  |         | (Todos)      | - | (Todos)      |   | 0 10            | 9                                                         |                      |   | Castan a       |
| 92         | COMPUTADOR                                                     |         |              |   |              |   | - 10/I          |                                                           |                      | _ | (10001)        |
| 164        | PERIFÉRICO PARA COMPUTADOR                                     |         |              |   | 1            |   | 1.01            | ANÁLISE E DESENVOLVIMENTO DE SISTEM.                      |                      |   |                |
| _          |                                                                |         |              |   |              |   | 11.01           | GUARDA E ESTACIONAMENTO DE VEÍCULO.                       |                      |   |                |
| ✓ ▼1       | secrição contem COMPUTACOR:                                    |         |              |   | Ling         | * | 21.01           | SERVICOS D REGISTROS PÚBLICOS.                            |                      | • |                |
| 5 10       | <b>13</b> 20 28 50                                             |         |              |   |              |   | 🖌 🕈 (Códig      | oj Contém 11.01                                           |                      |   | Linpar         |

Como a quantidade de itens pode ser muito grande, criamos o conceito de **paginação**. É possível clicar para alterar a exibição dos itens conforme necessário.

| Arrastar o cabeçal | ho de uma coluna para aqui para agrupar por essa coluna | Mostra            | selecionados | A Pesquisar    |
|--------------------|---------------------------------------------------------|-------------------|--------------|----------------|
| Código 🍸           | Descrição                                               | T                 | Fabricante T | Distribuidor 1 |
| Q,                 | ۹,                                                      |                   | (Todos) *    | (Todos) *      |
| 149                | LIMITADOR CORRENTE                                      |                   |              |                |
| 158                | MODULO CPU PARA REMOTA                                  |                   |              |                |
| 244                | TOMADA DE CONTROLE                                      |                   |              |                |
| 152                | MATERIAL DE INSTALAÇÃO - MISCELÂNEA                     |                   |              |                |
| 8                  | ACESSÓRIO PARA CHAVE DE COMANDO                         |                   |              |                |
| 191                | POTENCIÓMETRO                                           |                   |              |                |
| 84                 | CHAVE DE ATERRAMENTO DE MEDIA TENSÃO                    |                   |              |                |
| 255                | TUBO                                                    |                   |              |                |
| 247                | TRANSFORMADOR DE COMANDO                                |                   |              |                |
| 15                 | ACESSÓRIO PARA DISJUNTOR DE MEDIA TENSÃO                |                   |              |                |
| 286                | ACESSÓRIO PARA VÁLVULA DE CONTROLE                      |                   |              |                |
| 162                | MODULO DE MISTO DE REMOTA                               |                   |              |                |
| 116                | EMBALAGEM                                               |                   |              |                |
| 261                | ACESSÓRIO DE TROCADOR DE FERRAMENTA                     | Número de Páginas |              |                |
| 218                | sinalero 🦯 Número de itens na Página                    |                   |              |                |

# Tela inicial

Logo na tela inicial, temos duas opções: **Iniciar Cadastro**, onde é possível incluir um novo cadastro ou **Login**, caso seu cadastro já tenha sido realizado.

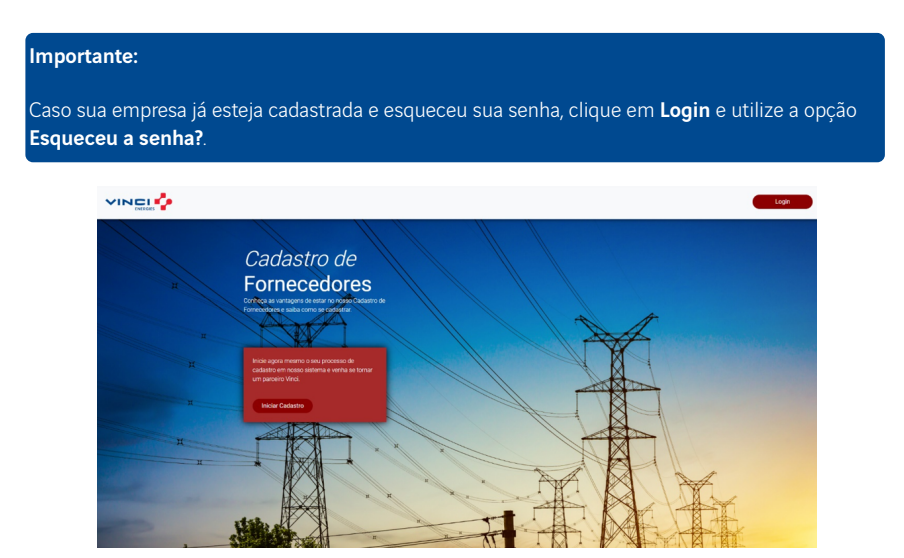

Ao clicar em **Iniciar Cadastro**, diversos documentos serão exibidos. Clique no símbolo de PDF para fazer o download. É necessário ler todos eles para entender nossa política de trabalho.

|                 | PORTAL DO FORNECEDOR                                                                                  |   |                                                                    |          | Log     |
|-----------------|----------------------------------------------------------------------------------------------------|---|--------------------------------------------------------------------|----------|---------|
| Condi           | ções Gerais de Fornecimento                                                                           |   |                                                                    |          |         |
| Para dar        | continuidade é necessário a leitura e aceite dos Termos e do Guia para Cadastro do Fornecedor abaixo: |   |                                                                    |          |         |
| ٢               | Código de Conduta Anticorrupção - VINCI                                                               | ۲ | VE I&S - Etica e Compliance em Compras BR                          |          |         |
| بر<br>الر       | Código de Ética e de Conduta - VINCI                                                                  | ۲ | VINCI - DIRETRIZES PARA RELAÇÕES COM SUBCONTRATADOS                |          |         |
| <mark>بر</mark> | Direitos Humanos - VINCI                                                                              | ۲ | VINCI Energies - Compromisso Global de Desempenho dos Fornecedores |          |         |
| بر<br>ا         | Termos de Uso                                                                                         | ۲ | Guia para Cadastro do Fornecedor                                   |          |         |
| Li tod          | os os documentos e aceito.                                                                            |   |                                                                    | Cancelar | Avançar |

## Dica:

 O botão de Avançar só é habilitado depois de selecionar "Li todos os documentos, entendi e concordo com a política de trabalho da VINCI".

Preencha as informações.

| CNPJ/CPF/T  | ax Number * |              |          |       |           |   |                             |
|-------------|-------------|--------------|----------|-------|-----------|---|-----------------------------|
| 41.580.696  | j/0001-50   |              |          |       |           |   |                             |
| Dados do Us | uário       |              |          |       |           |   | Dados de Acesso             |
| Nome Comp   | leto *      |              | Cargo *  |       | Setor *   |   | E-mail *                    |
| RAMON GO    | DMES        |              | Vendedor |       | Comercial | ~ | ramon.gomes@krisdvbr.com.br |
| DDI *       | DDD *       | Telefone 1 * |          | Ramal |           |   | Senha *                     |
| +55         | 31          | 3399-6600    |          |       |           |   |                             |
| DDI         | DDD         | Telefone 2   |          | Ramal |           |   | Confirme a Senha *          |
| +55         | 31          | 99292-9999   |          | 1     |           |   |                             |

## Importante:

Seu cadastro será criado como um contato de fornecedor após salvar os dados.

#### Dicas:

- As senhas devem ter pelo menos um caractere especial.
- As senhas devem ter pelo menos uma letra maiúscula.

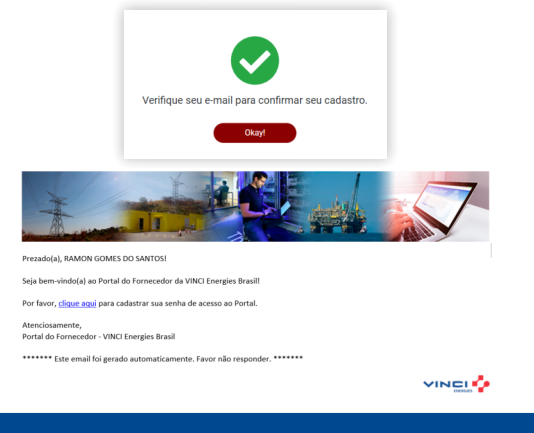

Após clicar em **Salvar**, você receberá um e-mail automático.

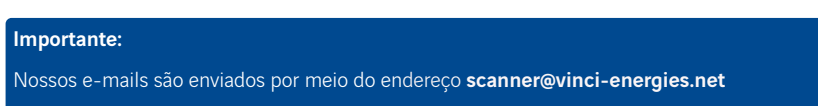

Após clicar no link do e-mail, seu cadastro é confirmado. Clique em Login.

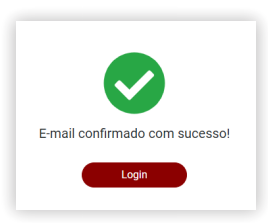

Você será direcionado a página de Login. Clique em Acessar.

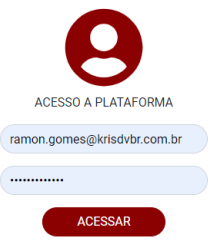

Esqueceu sua senha?

## Dica:

 Caso não se lembre da sua senha, clique em Esqueceu sua senha? e você receberá um e-mail para altera-lá.

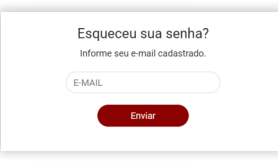

Preencha o e-mail e clique em enviar.

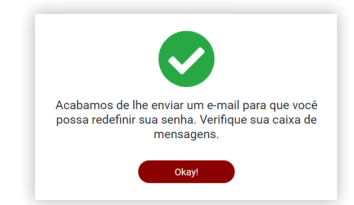

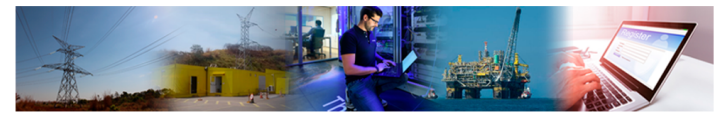

Prezado(a), RAMON GOMES DO SANTOS!

Por favor, clique aqui para redefinir sua senha.

Atenciosamente, Portal do Fornecedor - VINCI Energies Brasil

\*\*\*\*\*\*\* Este email foi gerado automaticamente. Favor não responder. \*\*\*\*\*\*\*

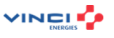

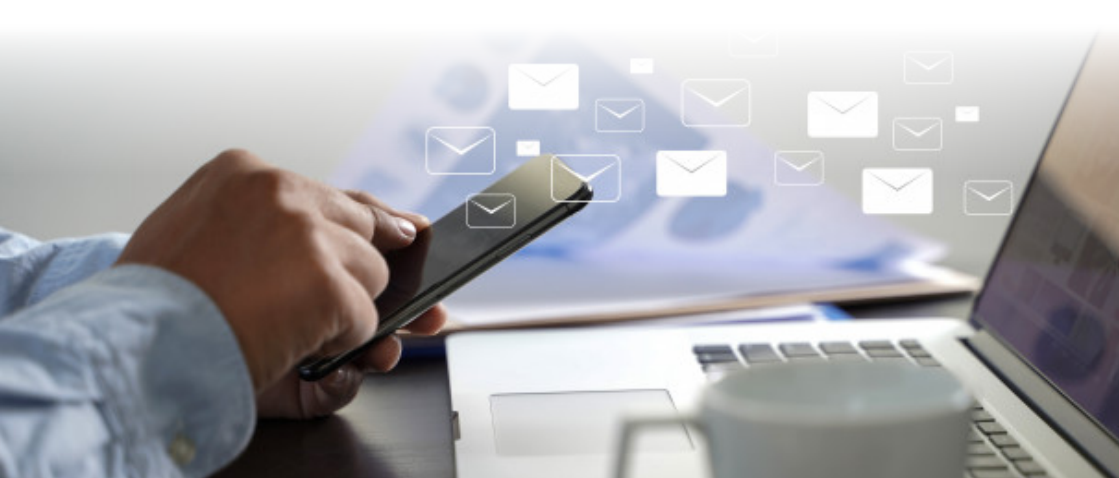

# Dados cadastrais

Na tela inicial do cadastro, preencha os dados.

|                                   | DO FORNECE        | DOR               |                                 |          |              |    |                          | Olá, ramon.gomes@oengenharia.com.br! |
|-----------------------------------|-------------------|-------------------|---------------------------------|----------|--------------|----|--------------------------|--------------------------------------|
| Dados Cadastrais Dados            | s Bancários       | Contatos          | Documentos                      | erviços  |              |    |                          |                                      |
| Dados Cadastrais                  |                   |                   |                                 |          |              |    |                          |                                      |
| Tipo de Cadastro                  |                   |                   | Classe de Cadastro              |          |              |    | Website                  |                                      |
| Pessoa Jurídica     Pessoa Física | Estrangeiro       |                   | Fabricante 🗸 Distribuidor 🗸 Pre | stador d | le Serviço   |    | www.kristeam.com.br      | ٥                                    |
| CNPJ                              | Razão social      |                   |                                 |          |              |    | Nome Fantasia            |                                      |
| 41.580.696/0001-50                | KRISTEAM DESENVOU | VIMENTO DO BRASIL |                                 |          |              | ۲  | KRIS DO BRASIL           | 0                                    |
| Insc Estadual                     |                   | Isento            | Insc Municipal                  |          | Isent        | 10 | Enquadramento Tributário |                                      |
| 992.554.951/71                    | 8                 |                   |                                 |          | ~            |    | Lucro Presumido          | 0 -                                  |
| Endereço                          |                   |                   |                                 |          |              |    |                          |                                      |
| CEP                               | Endereço          |                   |                                 |          | Número       |    | Complemento              |                                      |
| 32.146-020                        | Rua Lado B        |                   |                                 | ۵        | 1332         | ٢  |                          |                                      |
| Bairro                            |                   | Cidade            |                                 |          | Estado       |    | País                     |                                      |
|                                   |                   | Containin         |                                 | 0        | Minas Gerais |    | Brasil                   | 0                                    |

## Dica:

Sempre clique em Gravar no canto inferior direito da página para salvar os dados.

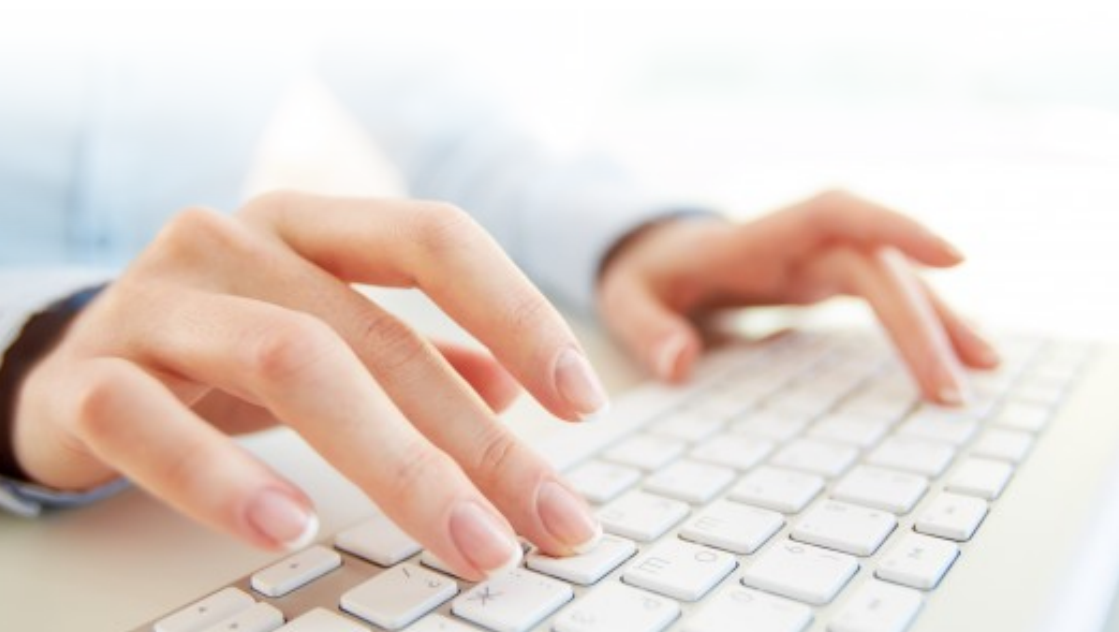

# Dados bancários

D

Ao clicar em Dados Bancários, clique em +Adicionar no canto inferior direito.

Você pode adicionar quantos bancos tiver, porém selecione os bancos Prioritários para indicar qual banco iremos considerar para pagamentos.

| Banco:                                           | 001 - BANCO DO BRASIL     | • | Prioritário:       | ~         |                      |   |         |    |                    |      |                  |
|--------------------------------------------------|---------------------------|---|--------------------|-----------|----------------------|---|---------|----|--------------------|------|------------------|
| Agência:                                         | 2561                      |   | Dígito da Agência: | 2         |                      |   |         |    |                    |      |                  |
| Conta:                                           | 6546521                   |   | Dígito da Conta:   | 1         |                      |   |         |    |                    |      |                  |
|                                                  |                           |   |                    |           |                      |   |         |    |                    |      |                  |
|                                                  |                           |   |                    |           |                      |   |         |    |                    |      |                  |
|                                                  |                           |   |                    | 3         | Salvar               |   | Cancela | ir |                    |      |                  |
| Dados Bancários                                  |                           |   |                    |           |                      |   |         |    |                    |      |                  |
| Arrastar o cabeçalho de uma coluna para aqui par | a agrupar por essa coluna |   |                    |           |                      |   |         |    | C Q                | Pesq | uisar            |
| Banco                                            |                           |   | Ŧ                  | Agência " | Dígito da<br>Agência | Ŧ | Conta   | Ŧ  | Dígito da<br>Conta | Ŧ    | Priorit <b>T</b> |
| (Todos)                                          |                           |   | *                  | Q         | ۹                    |   | ۹       |    | ۹                  |      | (Todos) 👻        |
| 001 - BANCO DO BRASIL                            |                           |   |                    | 2561      | 2                    |   | 6546521 |    | 1                  |      | ~                |
| 002 - BANCO CENTRAL DO BRASIL                    |                           |   |                    | 1245      | 1                    |   | 021452  |    | 3                  |      |                  |
| Y Criar filtro                                   |                           |   |                    |           |                      |   |         |    |                    |      |                  |

|     | + Adcount                                                                                          |
|-----|----------------------------------------------------------------------------------------------------|
| Die | ca:                                                                                                |
| •   | Caso queira alterar alguma informação de algum banco, basta dar dois cliques na linha do<br>banco. |
|     |                                                                                                    |

Uma outra maneira de editar é selecionar o banco, clicar em 💼 no canto inferior direito e clicar em Editar.

| Dados Bancários                                                           |   |         |   |                   |         |                    |        |          |   |
|---------------------------------------------------------------------------|---|---------|---|-------------------|---------|--------------------|--------|----------|---|
| Arrastar o cabeçalho de uma coluna para aqui para agrupar por essa coluna |   |         |   |                   |         | ß                  | Q Pesi | quisar   |   |
| Banco                                                                     | T | Agência | Ŧ | Dígito da Agência | Conta T | Dígito da<br>Conta | Ŧ      | Priorit. | 1 |
| (Todos)                                                                   | * | Q       |   | ۹                 | Q       | Q,                 |        | (Todos)  |   |
| 001 - BANCO DO BRASIL                                                     |   | 2561    |   | 2                 | 6546521 | 1                  |        | <b>_</b> |   |
| 002 - BANCO CENTRAL DO BRASIL                                             |   | 1245    |   | 1                 | 021452  | 3                  |        |          |   |
| T Criar filtro                                                            |   |         |   |                   |         |                    |        |          |   |

## Contatos

Navegando para a aba **Contatos**, vemos que já existe um contato cadastrado. A pessoa que iniciou o cadastro da empresa já é cadastrada como um contato de Fornecedor.

Para incluir mais pessoas como contato, clique em +Adicionar no canto inferior direito.

| Nome Completo: | JOÃO DANGELO DIAS |             | E-mail: | joao.dangelo@krisde | evbr.com.br | Prioritário: | ~      |          |
|----------------|-------------------|-------------|---------|---------------------|-------------|--------------|--------|----------|
| Cargo:         | Analis            | ta Financei | ro      | Setor:              | Financeiro  | ⊗ -          |        |          |
| DDI:           | +5                | DDD:        | 31      | Telefone:           | 33996600    |              | Ramal: | 9999     |
| DDI:           | +5                | DDD:        |         | Telefone:           |             |              | Ramal: |          |
|                |                   |             |         |                     |             |              |        |          |
|                |                   |             |         |                     |             |              | Salvar | Cancelar |

#### Dicas:

- Marque Prioritário para receber e-mails de solicitação de documentos, questionários de avaliação e demais solicitações.
- Para liberar o acesso de um novo contato, clique em 

  , depois em Autorizar acesso e confirme.
- Caso queira alterar alguma informação de algum contato, basta dar duplo clique no contato.

Uma outra maneira de editar é selecionar o contato, clicar em 😑 no canto inferior direito e clicar em Editar.

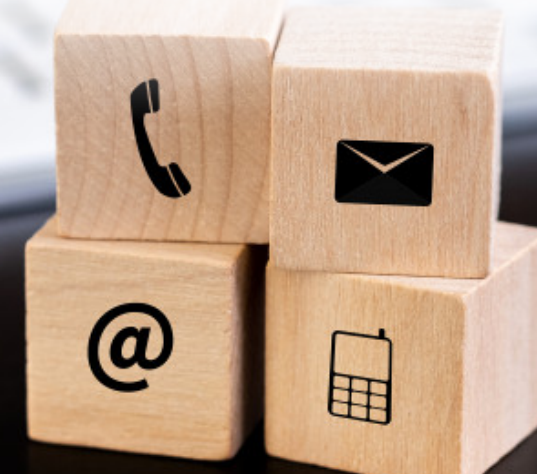

## **Documentos**

Na tela de **Documentos**, temos alguns previamente definidos como obrigatórios em nosso cadastro.

| ırrastar o cabeçalho de uma coluna para aqui para agrupar por essa coluna |    |                   | C            | Q. Pesquisar |
|---------------------------------------------------------------------------|----|-------------------|--------------|--------------|
| Documento                                                                 | TT | Vencimen <b>T</b> | Não Expira 🝸 | Status       |
| 2                                                                         | 0  | ۹ 🖬               | (Todos) 👻    | (Todos)      |
| ARTA DE COMPROMISSO GLOBAL VINCI - ASSINADO                               |    |                   |              | Não enviado  |
| ERTIDÃO NEGATIVA DE DÉBITOS TRABALHISTAS                                  |    |                   |              | Não enviado  |
| ERTIFICADO DE REGULARIDADE - IBAMA                                        |    |                   |              | Não enviado  |
| ERTIFICADO DE REGULARIDADE DO FGTS - CRF                                  |    |                   |              | Não enviado  |
| ÓDIGO DE ÉTICA E CONDUTA VINCI - ASSINADO                                 |    |                   |              | Não enviado  |
| ÓDIGO DE ÉTICA VINCI - ASSINADO                                           |    |                   |              | Não enviado  |
| OMPROMISSO GLOBAL DE DESEMPENHO DOS FORNECEDORES VINCI - ASSINADO         |    |                   |              | Não enviado  |
| ECLARAÇÃO DE CONFORMIDADE VINCI - ASSINADO                                |    |                   |              | Não enviado  |
| ICENÇA DE OPERAÇÃO                                                        |    |                   |              | Não enviado  |
| ORTIFÓLIO                                                                 |    |                   |              | Não enviado  |

#### Importante:

Caso avalie que há algum documento essencial não listado ou que algum outro não seja necessário, comunique ao seu contato na empresa para que ele seja incluído ou retirado.

Para enviar um arquivo, selecione o documento depois clique em Anexar/Editar Documento.

| Arrastar o cabeçalho de uma coluna para aqui para agrupar por essa coluna |            | Q            | Q. Pesquisar |   |
|---------------------------------------------------------------------------|------------|--------------|--------------|---|
| Documento 17                                                              | Vencimen T | Não Expira 🝸 | Status       | Ŧ |
| ٩                                                                         | ۹ 🖬        | (Todos) *    | (Todos)      | * |
| CARTA DE COMPROMISSO GLOBAL VINCI - ASSINADO                              |            |              | Não enviado  |   |
| CERTIDÃO NEGATIVA DE DÉBITOS TRABALHISTAS                                 |            |              | Não enviado  |   |
| CERTIFICADO DE REGULARIDADE - IBAMA                                       |            |              | Não enviado  |   |
| CERTIFICADO DE REGULARIDADE DO FGTS - ORF                                 |            |              | Não enviado  |   |
| CÓDIGO DE ÉTICA E CONDUTA VINCI - ASSINADO                                |            |              | Não enviado  |   |
| CÓDIGO DE ÉTICA VINCI - ASSIMADO                                          |            |              | Não enviado  |   |
| COMPROMISSO GLOBAL DE DESEMPENHO DOS FORNECEDORES VINCI - ASSINADO        |            |              | Não enviado  |   |
| DECLARAÇÃO DE CONFORMIDADE VINCI - ASSINADO                               |            |              | Não enviado  |   |
| LICENÇA DE OPERAÇÃO                                                       |            |              | Não enviado  |   |
| PORTIFÓLIO                                                                |            |              | Não enviado  |   |

Clique em **Importar Documento**, selecione o arquivo, digite a data de vencimento ou marque **Não Expira**.

Cancelar Salvar

## Clique em Salvar.

| Tipo de Documento                                                         | Vencimento | Não Expira |
|---------------------------------------------------------------------------|------------|------------|
| CARTA DE COMPROMISSO GLOBAL VINCI - ASSINADO                              | 09/07/2020 |            |
| Importan Documento ou anaste e solte aqui<br>1 geti na<br>Usual concluito |            |            |

## Dica:

 Seu documento ficará com status Aguardando Validação. Nossos colaboradores irão analisar o documento, que ficará com o status Válido assim que for aprovado.

Após a verificação dos nossos colaboradores, o status do documento será atualizado. Caso algum esteja como **Inválido**, você deverá incluir um novo documento.

No nosso exemplo, o documento Código de Ética e Conduta VINCI - Assinado foi invalidado.

| Documentos                                                           |            |              |              |   |
|----------------------------------------------------------------------|------------|--------------|--------------|---|
| Amster o cubepiho de uma columa para aquipar agrupar por essa columa |            | ø            | Q, Pesquiser |   |
| Documento 11                                                         | Vercimen T | Não Espira 🝸 | Status       | Ŧ |
| ٩                                                                    | ۹. 🖬       | (Todos) *    | (Todos)      |   |
| CARTA DE COMPROVISSO GLOBAL VINCI - ASSINADO                         |            | ~            | Váldo        |   |
| CERTIDÃO NEGATIVA DE DÉBITOS TRABALHISTA                             | 07/08/2020 |              | VSIdo        |   |
| CERTIFICADO DE REGULARDADE - IBAMA                                   | 11/03/2021 |              | Věldo        |   |
| CERTIFICADO DE REGULARIDADE DO FGIS - CRF                            | 14/08/2020 |              | Váldo        |   |
| côniso de Érica e conduta vinci - assimado                           |            | ×            | Invétido     |   |
| côtriso de Ética VINCI - ASSIMADO                                    |            | ~            | Váldo        |   |
| COMPROMISSO GLOBAL DE DESAMPENHO DOS FORNECEDORES VINO - ASSINADO    |            | ~            | Váldo        |   |
| DECLARAÇÃO DE CONTORMIDADE VINCI - ASSINADO                          |            | ×            | Váldo        |   |
| LICENÇA DE OFRAÇÃO                                                   | 10/06/2025 |              | Váldo        |   |
| PORTINGUO                                                            |            | ~            | VBIdo        |   |
| ▼ daeths                                                             |            |              |              |   |

#### Dica:

• Para verificar o histórico, clique no Status do documento.

Ao clicar em **inválido**, podemos verificar a observação incluída pelo colaborador que invalidou o documento.

| Histórico de S        | atus                      |             |                                       |             | × |
|-----------------------|---------------------------|-------------|---------------------------------------|-------------|---|
| Arrastar o cabeçalh   | o de uma coluna para aqui | i para agru | upar por essa coluna                  | Q Pesquisar |   |
| Quando                | Y Status                  | T           | Comentário                            |             | T |
| ۹                     | ۹                         |             | ٩                                     |             |   |
| 08/07/2020 10:10:5    | 6 Inválido                |             | Documento não assinado, favor validar |             |   |
| 08/07/2020 13:05:3    | 9 Aguardando Validaçã     | io          | -                                     |             |   |
| <b>T</b> Criar filtro |                           |             |                                       |             |   |

Para enviar novamente, selecione a linha do documento, clique em 😑 no canto inferior direito e selecione **Anexar/Editar Documento** ou dê dois cliques na linha.

Após incluir o arquivo, o status estará novamente como Aguardando Validação.

# Materiais e serviços

Aqui, as opções de Classe de Classe

Foram criados grupos para que você identifique quais materiais/serviços serão fornecidos.

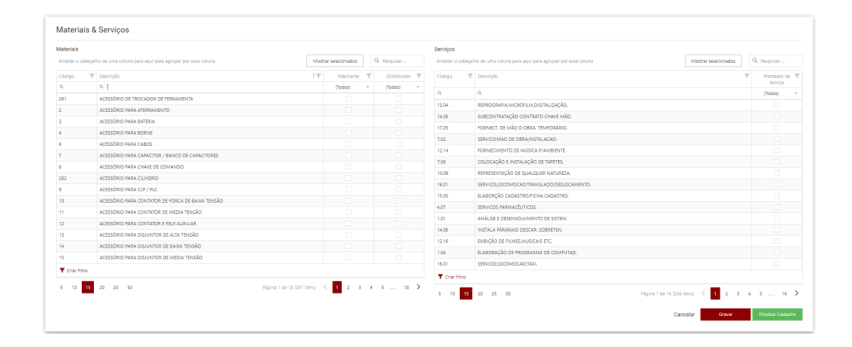

#### Dicas:

• Materiais - Para pesquisar, utilize a caixa Descrição e digite o material. 🤍 computador

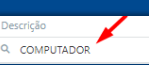

 Serviços - Use o campo Código, o mesmo que você utiliza na emissão de nota fiscal de serviço, ou Descrição.

Marque os materiais/serviços.

| Materiais & S        | Serviços                                             |                      |                  |                   |                                                         |                                     |
|----------------------|------------------------------------------------------|----------------------|------------------|-------------------|---------------------------------------------------------|-------------------------------------|
| Materiais            |                                                      |                      |                  | Serviços          |                                                         |                                     |
| Arrastar o cabeçalho | de uma coluna para aquí para agrupar por essa coluna | Mostrar selecionados | Q, Pesquisar     | Arrastar o cabeça | ho de uma coluna para aquí para agrupar por essa coluna | Mostrar selecionados Q, Pesquisar   |
| Código 🔻 🕻           | Descrição                                            | 1 T Febricante       | T Distribuidor T | Código   🕇        | Descrição                                               | T Prestador de T                    |
| ۹. ۵                 | A COMPUTA                                            | (Todos)              | * (Todes) *      | 9, 1,91           | 9                                                       | Gadeal *                            |
| 92 C                 | 20MPUTADOR                                           |                      |                  | 1.01              | ANÁLISE E DESENVOLVIMENTO DE SISTEM.                    | 2 C                                 |
| 184 7                | ERFERICO NARA COMPUTADOR                             |                      |                  | 11.01             | GUARDA E ESTACIONAMENTO DE VEÍCULO.                     |                                     |
| V T (Descrição)      | Contem (COMPUTA)                                     |                      | Limper           | 21.01             | SERVICOS D REGISTROS PÚBLICOS.                          |                                     |
| 5 10 15 2            | 10 25 50                                             |                      |                  | 🗹 🕈 (Código       | Contém 1.01                                             | Limper                              |
|                      |                                                      |                      |                  | 5 10 15           | 20 25 50                                                |                                     |
|                      |                                                      |                      |                  |                   |                                                         | Cancelar Grever Finalizer Cateritro |
|                      |                                                      |                      |                  |                   |                                                         |                                     |

#### **Dicas:**

- Para visualizar somente o que você já selecionou, clique em Mostrar selecionados. Note que o botão é alterado para Mostrar todos.
- Quando clicar em Materiais Selecionados, a pesquisa por outros "não selecionados" não funcionará. Você precisará clicar em Mostrar todos para exibir toda a lista novamente.

Nessa tela, é possível Gravar e Finalizar Cadastro.

Se precisar revisar alguma informação antes de concluir seu cadastro, clique em **Gravar** antes de trocar de aba. Se quiser finalizar, clique em **Finalizar Cadastro**.

## Importante:

Mesmo se clicar em Finalizar Cadastro, você poderá alterar as informações no próximo login.

Ao clicar em Finalizar Cadastro, você será enviado para a tela inicial Meus Cadastros.

# Meus cadastros

Essa será sua tela inicial após fazer login no Portal.

| Meus Cadastros                                                            |                |                       |          |              |        |                      |
|---------------------------------------------------------------------------|----------------|-----------------------|----------|--------------|--------|----------------------|
| Arrestar o cabeçalho de uma coluna para aquí para agrupar por essa coluna |                |                       |          |              | ø      | Q. Pesquiser         |
| None T                                                                    | Nome Fantasia  | CNPs/CPF/Tex Number T | Gdade T  | Estado 🛛 🝸   | Pais T | Status 🛛 🝸           |
| ٩                                                                         | ٩              | ۹,                    | Q.       | Q,           | ۹.     | (Todos) *            |
| KRISTEAM DESENVOLVIMENTO DO BRASIL                                        | KRIS DO BRASIL | 41.580.696/0001-50    | Contagem | Minas Gerals | 8rasil | Aguardando Aprovação |
| <ul> <li>Another</li> </ul>                                               |                |                       |          |              |        |                      |

Nessa tela, serão exibidas todas as filiais que você cadastrou. Nela, é permitido gerenciar as informações, bem como preencher questionários, conforme veremos a seguir.

Selecione a empresa e clique em 😑 no canto inferior direito. Este é o menu de edição do cadastro das suas filiais.

| Editar    | Ľ |
|-----------|---|
| Deletar   |   |
| Adicionar | + |
|           | × |

#### Dicas:

- Esse menu te permite navegar para formulários, editar o cadastro, deletar ou até mesmo adicionar outra filial.
- Um atalho para editar o cadastro é dar dois cliques na linha do cadastro.

# Formulários

Para continuar o seu cadastro, é obrigatório preencher o nosso **Questionário – Parceiros de Negócios**.

Para preenchê-lo, selecione a empresa e clique em 😑 no canto inferior direito. No menu exibido, clique em **Formulários**.

Nessa tela, será exibido o **Questionário – Parceiros de Negócios**. Para editar, dê dois cliques na linha do questionário ou clique em **Ver**.

| Formulários                                                       |          |              |                 | ×        |
|-------------------------------------------------------------------|----------|--------------|-----------------|----------|
| Arrastar o cabegaño de uma coluna para agoja para por esta coluna |          |              | <b>2</b> Q. Pe  | .squisar |
| Formutário                                                        | Nota 🛛 🝸 | T Status     | Solicitado em 🔻 |          |
| α,                                                                | ۹        | ۹            | ۹ 🖬             |          |
| "QUESTIONÁRIO - PARCEIROS DE NEGÓDIOS"                            | 0        | Em Andamento | 08/07/2020      | Ver      |
| ▼ Criar fitro                                                     |          |              |                 |          |

#### Importante:

O questionário possui campos editáveis. Não é necessário imprimir. Faça o preenchimento e clique em **Salvar** para continuar em outro momento ou clique em **Finalizar**.

|                                                                                                    |                                                                                                    | QUESTICIEURO - INVICE                           | ands be neoclass        |                   |                         |  |  |  |
|----------------------------------------------------------------------------------------------------|----------------------------------------------------------------------------------------------------|-------------------------------------------------|-------------------------|-------------------|-------------------------|--|--|--|
| A NO complexity internet and private and a spectrum to index approximation in the private internet and and private in the private internet and private internet and private in |                                                                                                    |                                                 |                         |                   |                         |  |  |  |
| *obrgatóno                                                                                                    |                                                                                                    |                                                 |                         |                   |                         |  |  |  |
| "obrigatório se a empresa (ou o grupo se estiver sediado na França) tiver pelo                                                                                                    | menos 500 empregados e um faturamento (consolida                                                                                                    | edo) superior a 100 milhões d                   | e euros.                |                   |                         |  |  |  |
|                                                                                                    |                                                                                                    | SEU PE                                          | VI.                     |                   |                         |  |  |  |
| Informações gerais                                                                                                    |                                                                                                    |                                                 |                         |                   |                         |  |  |  |
| Radio social* MRISTEAM DESENVOLVIMENTO DO BRASIL                                                                                                    |                                                                                                    |                                                 |                         |                   |                         |  |  |  |
| Modelo de constituição de sociedade *                                                                                                    |                                                                                                    |                                                 |                         |                   |                         |  |  |  |
| Endereço da sede *                                                                                                    | Rua Lado B, 1332, Cinco - Contagem - CEP: 321460                                                                                                    | Lado 8, 1332, Cinco - Confagers - CEP, 32146020 |                         |                   |                         |  |  |  |
| Pais*                                                                                                    | Brasi                                                                                                    |                                                 |                         |                   |                         |  |  |  |
| CNPU *                                                                                                    | 41.580.696/0001-50                                                                                                    | 580.596/001-50                                  |                         |                   |                         |  |  |  |
| Data da abertura *                                                                                                    |                                                                                                    |                                                 |                         |                   |                         |  |  |  |
| Nome, nacionalidade e país de residência dos diretores *                                                                                                    |                                                                                                    |                                                 |                         |                   |                         |  |  |  |
| Número de empregados *                                                                                                    |                                                                                                    |                                                 |                         |                   |                         |  |  |  |
| Atividades desenvolvidas/objeto do contrato social *                                                                                                    |                                                                                                    |                                                 |                         |                   |                         |  |  |  |
| informações financeiros                                                                                                    |                                                                                                    |                                                 |                         |                   |                         |  |  |  |
| Por favor, fomeça o faturamento da sua empresa referente aos últimos 3 exerci-                                                                                                    | icios financeiros.*                                                                                                    | Ano                                             |                         | Faturamento       |                         |  |  |  |
|                                                                                                    |                                                                                                    | Ano                                             |                         | Faturamento       |                         |  |  |  |
|                                                                                                    |                                                                                                    | Ano                                             |                         | Faturamento       |                         |  |  |  |
| Participação no capital social da empresa                                                                                                    |                                                                                                    |                                                 |                         |                   |                         |  |  |  |
| Favor fornecer os nomes (ou um organograma com os nomes) de todos os aci<br>proprietários beneficiários finais (pessoa fisica)) e a porcentagem de apões de<br>de valores, favor identificar apenas os acionistas que delêm direta ou indiretar                                                                                                    | ionistas que direta ou indiretamente detém ações da s<br>tidas. Quando o parceiro de negócios for uma empres<br>sente mais de 25% das ações e/ou direitos de voto. * | us empresa (até os<br>a listada em uma bolsa    |                         |                   |                         |  |  |  |
|                                                                                                    | PROCESSO INTERNO AD                                                                                                    | TADO DE ÉTICA E COMPLIA                         | ICE / MEDIDAS IMPLEMENT | ADAS PELA EMPRESA |                         |  |  |  |
| Medidas implement                                                                                                    | tadas pela empresa                                                                                                    |                                                 | Sim/Nilo                |                   | Comentários/observações |  |  |  |
| Independentmente da texa empresa, Nove formalização das seus valores e compositivanas (odaga de das A, odaga de das A, odaga de                                                                                                    |                                                                                                    |                                                 |                         |                   |                         |  |  |  |
| Independentemente do tamanho da sua empresa, houve implementação de aig<br>para reportar potenciaia alertas relativamente à ética empresarial, respeito pelo<br>(sistema de denúncia de irregularidades) <sup>144</sup>                                                                                                    | pum processo (por exemplo, plataforma de Internet, lin<br>os direitos humanos, respeito pelo ambiente ou pelas r                                                     | ha direta dedicada,)<br>suas regras internas    |                         |                   |                         |  |  |  |

Os demais formulários, como o de Qualificação de Fornecedores (Materiais Críticos),

devem ser preenchidos na tela de Formulários.

| Formulários                                                    |      |              |                 | ×         |
|----------------------------------------------------------------|------|--------------|-----------------|-----------|
| Arrester o cobeçolo de uma coluras pera apopar por resa coluna |      |              | Ø Q P           | Vesquisar |
| Formulário                                                     | Nota | T Status     | Solicitado em 🍸 |           |
| ٩                                                              | Q,   | ۹            | ۹ 🖬             |           |
| "QUESTIONÁRIO - PARCEIROS DE NEGÓCIOS"                         | 0    | Finalizado   | 08/07/2020      | Ver       |
| "QUALIFICAÇÃO DE FORMEEDORES (MATERIAIS CRÍTICOS)"             | 0    | Em Andamento | 08/07/2020      | Ver       |
| ▼ Ciar fite                                                    |      |              |                 |           |

Caso outras pessoas do seu cadastro devam preencher os formulários, inclua na aba **Contatos** e **marque como prioritário**. Para saber como cadastrar um contato, vá para a página 10 desse guia.

| Dedoes Cardwathrails         Bit Dedoes Bancaintos         Contlatos      | Documentos Hateriais & Serviços |               |                |       |       |            |           |                        |       |       |            |           |                    |
|---------------------------------------------------------------------------|---------------------------------|---------------|----------------|-------|-------|------------|-----------|------------------------|-------|-------|------------|-----------|--------------------|
| Contatos                                                                  |                                 |               |                |       |       |            |           |                        |       |       |            |           |                    |
| Arrastar o cabeçalho de uma coluna para aquí para agrupar por essa coluna |                                 |               |                |       |       |            |           |                        |       |       |            | Ø Q N     | equisar            |
| Nome Completa                                                             | Lenal V                         | Prioritário 🔻 | Setor <b>T</b> | 001 🔻 | 000 🔻 | Telefone T | Ramai 🛛 🝸 | Cargo 🛛                | DDI T | 000 🔻 | Telefone T | Ramal - Y | Acesso T<br>Portal |
| ۹.                                                                        | Q,                              | (Todos) *     | a              | ٩     | ۹,    | ٩          | ٩         | ٩                      | ۹,    | ٩     | ٩          | ۹.        | (Todes) *          |
| JOÃO DANGELO DIAS                                                         | joao.dangelo@krisdevbr.com.br   | ~             | Financ         | +55   | 51    | 33996600   | 9999      | Analista<br>Financeiro | +55   |       |            |           | Sicqueado          |
| RAMON GOMES                                                               | ramon.gomes@oengenharia.com.br  | ~             | Comer          | +55   | 31    | 3399-6600  |           | Vendedor               | +55   | 31    | 99292-9999 |           | Autorizado         |
| T Clar filte                                                              |                                 |               |                |       |       |            |           |                        |       |       |            |           |                    |

## Importante:

Cada solicitação de preenchimento de formulário disparada pelos nossos colaborares será enviada automaticamente para o e-mail dos contatos marcados como **Prioritários**.

Qualquer dúvida, favor entrar em contato pelo e-mail: suprimentos.brasil@vinci-energies.com.

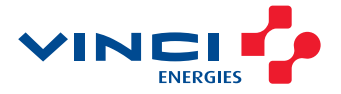